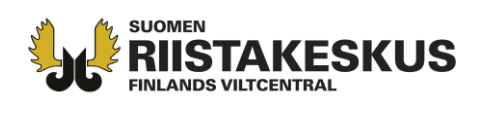

Jaktledarens kontaktuppgifter för de övriga jaktledarna- anvisningen för jaktledaren

Jaktledarens namn eller kontaktuppgifter syns inte automatiskt för de övriga jaktledarna, utan jaktledaren måste själv bestämma om dina kontaktuppgifter ska vara synliga för andra.

1. Logga in som privatperson i nättjänsten och välj "EGNA UPPGIFTER". Under föreningars medlemskap finns "Inställningar för jaktledare". **Obs! Syns inte i mobilapplikation.** 

|                                                                                                    |                                                                                                    | 100 A 10                                                                      | an and a second                                                                                                    | B B EGNA UPPGIFTER                                                                                                    |
|----------------------------------------------------------------------------------------------------|----------------------------------------------------------------------------------------------------|-------------------------------------------------------------------------------|----------------------------------------------------------------------------------------------------|----------------------------------------------------------------------------------------------------|
| Personuppgifter                                                                                                    |                                                                                                    | Jägarregist                                                                   | ret                                                                                                    |                                                                                                    |
| FÖDELSETID                                                                                                    | 11.11.1911                                                                                                    | Uppgifterna an                                                                | gående Tidningen och Tidningens                                                                                                    | s språk kommer direkt från Jägarregistret. Om du vill ändra                                                                                                    |
| EFTERNAMN                                                                                                    | Partanen                                                                                                    | 17                                                                            | uppgirterina, ta da di                                                                                                    |                                                                                                    |
| FÖRNAMN                                                                                                    | Asko                                                                                                    | JAGARNUMMEI                                                                   | (                                                                                                    | 11111111                                                                                                    |
| MODERSMÅL finska                                                                                                    |                                                                                                    | JAKTVARDSAVG                                                                  | aft                                                                                                    | Obetald, Jagarexamen utgar 1.1.2025                                                                                                    |
| Uppgifterna har hämtats från Befolkningsdatasvstemet                                                                      |                                                                                                    | BETALNINGSDA                                                                  | AG                                                                                                    | W1. 22-23                                                                                                    |
|                                                                                                    |                                                                                                    | DATUM FOR AV                                                                  | LAGGANDE AV EXAMEN                                                                                                    | 1.1.1990                                                                                                    |
|                                                                                                    |                                                                                                    | JVF MEDLEMSS                                                                  | KAP                                                                                                    | Nokianejdens jaktvärdsförening 368                                                                                                    |
| Adressuppgifter                                                                                                    |                                                                                                    | HDNING                                                                        |                                                                                                    | Nej                                                                                                    |
|                                                                                                    |                                                                                                    |                                                                               | 11                                                                                                    | nogifterna har senast uppdaterats via lägarregistret 11.3.20                                                                                                    |
|                                                                                                    |                                                                                                    |                                                                               | -                                                                                                    |                                                                                                    |
| GATUADRESS                                                                                                    | Partanenkatu                                                                                                    |                                                                               |                                                                                                    |                                                                                                    |
| GATUADRESS POSTNUMMER                                                                                                    | Partanenkatu<br>00003                                                                                                    | Skiutprovs                                                                    | prestationerna                                                                                                    | ьбология на актадо с Маланиская на 1-000 - 601-е и т. на ак                                                                                                    |
| GATUADRESS<br>POSTNUMMER<br>STAD                                                                                          | Partanenkatu<br>00003<br>Partanenkaupunki                                                                                                    | Skjutprovs                                                                    | prestationerna                                                                                                    | -boverue an and obbarreren ve 1-000 - 600 - 600 - 600 - 600 - 600 - 600 - 600 - 600 - 600 - 600 - 600 - 600 - 6                                                                                 |
| GATUADRESS<br>POSTNUMMER<br>STAD<br>LAND                                                                                  | Partanenkatu<br>00003<br>Partanenkaupunki<br>suomi                                                                                            | Skjutprovs                                                                    | prestationerna<br>GILTIGHETSTID                                                                                                    | PLATS DÄR PRESTATIONEN AVLAGTS                                                                                                    |
| GATUADRESS<br>POSTNUMMER<br>STAD<br>LAND                                                                                  | Partanenkatu<br>00003<br>Partanenkaupunki<br>suomi<br>Redigera adressuppgifter                                                                | Skjutprovs<br>PROV<br>Älg / Hjort                                             | prestationerna<br>GILTIGHETSTID<br>7.9.2022 - 7.9.2025                                                                                      | PLATS DÄR PRESTATIONEN AVLAGTS<br>Nokianejdens jaktvårdsförening                                                                                                    |
| GATUADRESS<br>POSTNUMMER<br>STAD<br>LAND                                                                                  | Partanenkatu<br>00003<br>Partanenkaupunki<br>suomi<br>Redigera adressuppgifter                                                                | Skjutprovs<br>PROV<br>Älg / Hjort<br>Björn                                    | prestationerna<br>GILTIGHETSTID<br>7.9.2022 - 7.9.2025<br>15.9.2020 - 15.9.2023                                                             | PLATS DÄR PRESTATIONEN AVLAGTS<br>Nokianejdens jaktvårdsförening<br>Nokianejdens jaktvårdsförening                                                                                              |
| GATUADRESS<br>POSTNUMMER<br>STAD<br>LAND                                                                                  | Partanenkatu<br>00003<br>Partanenkaupunki<br>suomi<br>Redigera adressuppgifter                                                                | Skjutprovs<br>PROV<br>Älg / Hjort<br>Björn<br>Rådjur                          | GILTIGHETSTID<br>7.9.2022 - 7.9.2025<br>15.9.2020 - 15.9.2023<br>17.6.2020 - 17.6.2023                                                      | PLATS DÄR PRESTATIONEN AVLAGTS<br>Nokianejdens jaktvårdsförening<br>Nokianejdens jaktvårdsförening<br>Savukoski jaktvårdsförening                                                               |
| GATUADRESS<br>POSTNUMMER<br>STAD<br>LAND                                                                                  | Partanenkatu<br>00003<br>Partanenkaupunki<br>suomi<br>Redigera adressuppgifter                                                                | Skjutprovs<br>PROV<br>Älg / Hjort<br>Björn<br>Rådjur<br>Pilbåge               | GILTIGHETSTID           7.9.2022 - 7.9.2025           15.9.2020 - 15.9.2023           17.6.2020 - 17.6.2023           17.6.2020 - 17.6.2023 | PLATS DÄR PRESTATIONEN AVLAGTS<br>Nokianejdens jaktvårdsförening<br>Nokianejdens jaktvårdsförening<br>Savukoski jaktvårdsförening<br>Savukoski jaktvårdsförening                                |
| GATUADRESS POSTNUMMER STAD LAND Annan information TILLTALSNAMN                                                            | Partanenkatu<br>00003<br>Partanenkaupunki<br>suomi<br>Redigera adressuppgifter                                                                | Skjutprovs<br>PROV<br>Älg / Hjort<br>Björn<br>Rådjur<br>Pilbåge               | GILTIGHETSTID           7.9.2022 - 7.9.2025           15.9.2020 - 15.9.2023           17.6.2020 - 17.6.2023           17.6.2020 - 17.6.2023 | PLATS DÄR PRESTATIONEN AVLAGTS<br>Nokianejdens jaktvårdsförening<br>Nokianejdens jaktvårdsförening<br>Savukoski jaktvårdsförening<br>Savukoski jaktvårdsförening                                |
| GATUADRESS POSTNUMMER STAD LAND Annan information TILLTALSNAMN E-POSTADRESS                                               | Partanenkatu<br>00003<br>Partanenkaupunki<br>suomi<br>Redigera adressuppgifter<br>Asko<br>asko.partanen@example.invalid                       | Skjutprovs<br>PROV<br>Älg / Hjort<br>Björn<br>Rådjur<br>Pilbåge               | GILTIGHETSTID           7.9.2022 - 7.9.2025           15.9.2020 - 15.9.2023           17.6.2020 - 17.6.2023           17.6.2020 - 17.6.2023 | PLATS DÄR PRESTATIONEN AVLAGTS<br>Nokianejdens jaktvårdsförening<br>Nokianejdens jaktvårdsförening<br>Savukoski jaktvårdsförening<br>Savukoski jaktvårdsförening                                |
| GATUADRESS POSTNUMMER STAD LAND LAND TILLTALSNAMN E-POSTADRESS TELEFONNUMMER                                              | Partanenkatu<br>00003<br>Partanenkaupunki<br>suomi<br>Redigera adressuppgifter<br>Asko<br>asko.partanen@example.invalid<br>0501234567         | Skjutprovs<br>PROV<br>Älg / Hjort<br>Björn<br>Rådjur<br>Pilbåge               | GILTIGHETSTID           7.9.2022 - 7.9.2025           15.9.2020 - 15.9.2023           17.6.2020 - 17.6.2023           17.6.2020 - 17.6.2023 | PLATS DÄR PRESTATIONEN AVLAGTS<br>Nokianejdens jaktvårdsförening<br>Nokianejdens jaktvårdsförening<br>Savukoski jaktvårdsförening<br>Savukoski jaktvårdsförening                                |
| GATUADRESS POSTNUMMER STAD LAND LAND Annan information TILLTALSNAMN E-POSTADRESS TELEFONNUMMER MOTTAGANDE AV OMA RIISTA - | Partanenkatu<br>00003<br>Partanenkaupunki<br>suomi<br>Redigera adressuppgifter<br>Asko<br>asko.partanen@example.invalid<br>0501234567<br>Ja ✓ | Skjutprovs<br>PROV<br>Älg / Hjort<br>Björn<br>Rådjur<br>Pilbåge<br>Föreningar | prestationerna<br>GILTIGHETSTID<br>7.9.2022 - 7.9.2025<br>15.9.2020 - 15.9.2023<br>17.6.2020 - 17.6.2023<br>17.6.2020 - 17.6.2023           | PLATS DÄR PRESTATIONEN AVLAGTS<br>Nokianejdens jaktvårdsförening<br>Nokianejdens jaktvårdsförening<br>Savukoski jaktvårdsförening<br>Savukoski jaktvårdsförening<br>DELNING AV KONTAKTUPPGIFTER |

2. När du klickar på inställningarna, kan du välja vem ser dina kontaktuppgifter. Uppgifterna kan syns antingen för samlicensdeltagare eller på JVF:s nivå. Standardinställningen är att kontaktuppgifterna inte syns. Du kan också välja att visa antingen telefonnummer eller e-post-adress eller båda. Kryssa för rutan under telefonnummer eller/och e-post. Ett namn syns automatiskt.

**Asiakaspalvelu** p. 029 431 2001 asiakaspalvelu@riista.fi

**Verkkosivut** www.riista.fi **Sähköinen asiointi** oma.riista.fi **Kirjaamo** Sompiontie I, 00730 Helsinki kirjaamo@riista.fi **Lupahallinto** Sompiontie I 00730 Helsinki lupahallinto.kirjaamo@riista.fi Y-tunnus 0201724–4 Verkkolaskut 003702017244 laskut@riista.fi

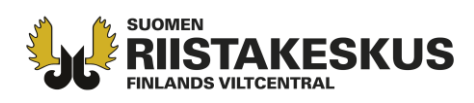

| I Oma riista -tjänsten har det för dig antecknats up                                                                                                    | pdraget jaktledare.                                                                                                    |                                                            |                                                          |        |
|----------------------------------------------------------------------------------------------------|----------------------------------------------------------------------------------------------------|------------------------------------------------------------|----------------------------------------------------------|--------|
| l Oma riista -webbtjänsten kan du själv bestämma om<br>jaktledarna inom jaktvårdsföreningens område, där du                                                              | dina kontaktuppgifter ska vara synliga för de övriga samlice<br>Jagar ifrågavarande djurart.                                                                                             | nsdeltagarnas ja                                           | aktledare och/eller fö                                   | )r     |
| Om kontaktuppgifterna är synliga, underlättar det för<br>Finlands viltcentral rekommenderar att man håller kor<br>säkerhetsfaktorerna. Kontaktuppgifterna är synliga för | jaktledarna i jaktföreningarna och -sällskapen som jagar på<br>ntakt för att på ett ändamålsenligt sätt organisera jakten och<br>r jaktledarna under Föreningens TILLSTÅND-meny, under m | området att hål<br>1 särskilt för att i<br>enyn Funktioner | 'la kontakt med varan<br>kunna beakta<br>r.              | ndra.  |
| 2022 1 000 10254 7                                                                                                    |                                                                                                    | NAMN                                                       | C.<br>TELEFONNUMMER                                      |        |
| 2022-1-000-10234-7                                                                                                    |                                                                                                    |                                                            | <ul> <li>A static manager and static managers</li> </ul> | E-POST |

3. Kontaktuppgifterna är synliga för jaktledare under Föreningens "TILLSTÅND"-meny. Klicka på "Funktioner" och "Jaktledare".

|                                         | Z             | 🏹 Oma riista                |           |                 |                              |                         | Anvisr               | ing S   | Språk 💦 🎽       |   | Föreningens kontaktperson<br>PORRASSALMEN ERÄVEIKOT RY |          |    |        | *                |  |
|-----------------------------------------|---------------|-----------------------------|-----------|-----------------|------------------------------|-------------------------|----------------------|---------|-----------------|---|--------------------------------------------------------|----------|----|--------|------------------|--|
|                                         | e Polak       |                             | ALLMÄN    | MEDDELANDEN     | områden 🗸                    | MEDLEMMAR               | GRUPPER              | JAKT    | TILLSTÂN        | D | STATISTIK                                              | RAPPORTE | R  |        |                  |  |
| 022-23 🗸 alg                            | ~             |                             |           |                 | PLANERATS<br>(UTDELADE LICEN | FÖRVER<br>ISER) (BYTE S | KLIGATS<br>OM FÅTTS) |         |                 |   |                                                        |          |    |        |                  |  |
| /022.1.000.10254.7 Pentti Mölönen       | ~             | and the second second       | Andelen t | jurar av vuxna  | 096                          | 75%                     |                      |         |                 |   |                                                        |          |    |        |                  |  |
| ozz i obo iozos i internejenten         |               | SVSD                        | Andelen l | alvar av alla   | 096                          | 33%                     |                      |         |                 |   |                                                        |          |    |        |                  |  |
| 022-1-000-10254-7<br>9.2022 - 15.1.2023 | Ladda 🛓       | lakt Index                  | Betalnir  | ngsuppgifter Sa | mdeltagarområ                | len                     |                      |         |                 |   |                                                        |          |    |        |                  |  |
| Tabell Karta                            | Funktioner 🔹  | 3.00                        |           | METS            | ISTYS<br>YNYT                | VIIMEISIN<br>PÄIVITYS   | JAET                 | Б.<br>L | SUUN.<br>(YKS.) |   | KÄYT.                                                  |          |    | SAADUT | SAALIIT<br>ÖITÄ) |  |
|                                         | Jul Rapporter | SAMSÖKSD                    | FLTAGARE  | P               | Ä                            | PVÄ                     | YH                   | r A     | U AN            | v | YHT                                                    | A        | AU | AN     | V<br>YHT         |  |
| ICENSMOTTAGARE                          | VE statistik  | fotalt                      |           |                 |                              | 20.09.2022              | 0                    |         | 0 0             | 0 | 5                                                      | 4        | 3  | 1      | 2                |  |
| NSÖKNINGSOMRÅDETS                       | Iaktledare    | A e con testiseuru          | e         |                 |                              | -                       | 0                    |         | ) 0             | 0 | 0                                                      | 0        | 0  | 0      | 0                |  |
| DD                                      | I jukticuure  | Hirvikortin Testiseur       | a ry      |                 |                              | 20.09.2022              | 0                    |         | 0 0             | 0 | 5                                                      | 4        | 3  | 1      | 2                |  |
| RT                                      | älg           | A Lassen hirviporu          | kka       |                 |                              | -                       | 0                    |         | ) 0             | 0 | 0                                                      | 0        | 0  | 0      | 0                |  |
|                                         |               | 🛕 Mujunen Pentti,           | seurue    |                 |                              |                         | 0                    |         | 0 0             | 0 | 0                                                      | 0        | 0  | 0      | 0                |  |
| KTLICENSERNAS                           | 59            | A Nokian metsästy           | sseura ry |                 |                              |                         | 0                    |         | 0 0             | 0 | 0                                                      | 0        | 0  | 0      | 0                |  |
| ****                                    |               | 🔺 Porrassalmen eräveikot ry |           |                 | s 1                          |                         | 0                    |         | ) 0             | 0 | 0                                                      | 0        | 0  | 0      | 0                |  |
| NTALET NYA LICENSER<br>L 285)           | 0             | A Runsalan peurat           | E.        |                 | 5.                           |                         | 0                    |         | 0 0             | 0 | 0                                                      | 0        | 0  | 0      | 0                |  |
| ICENSER SAMMANLAGT                      | 59            |                             |           |                 |                              |                         |                      |         |                 |   |                                                        |          |    |        |                  |  |

4. Jaktledarens kontaktuppgifter är synliga, om hen har tillåtit att kontaktuppgifter syns för andra jaktledare.

|                           |                 | Jaktledare                    |                        | × |
|---------------------------|-----------------|-------------------------------|------------------------|---|
| SAML                      | ICENSDELTAGARNA |                               | ANDRA JAKTLEDARE I JVF |   |
| JAKTVÅRDSFÖRENING         | NAMN            | E-POSTADRESS                  | TELEFONNUMMER          |   |
| Hirvikortin Testiseura ry | Partanen Asko   | asko.partanen@example.invalid | 0501234567             |   |

**Asiakaspalvelu** p. 029 431 2001 asiakaspalvelu@riista.fi Verkkosivut www.riista.fi Sähköinen asiointi oma.riista.fi **Kirjaamo** Sompiontie I, 00730 Helsinki kirjaamo@riista.fi **Lupahallinto** Sompiontie I 00730 Helsinki Iupahallinto.kirjaamo@riista.fi **Y-tunnus** 0201724–4 **Verkkolaskut** 003702017244 laskut@riista.fi